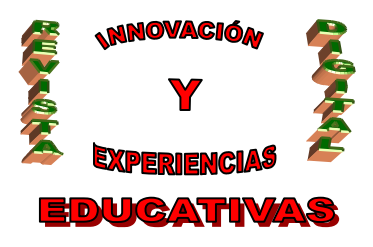

# "COMO INSERTAR IMAGENES, SONIDOS Y PELICULAS EN LA HERRAMIENTA POWER POINT"

| AUTORÍA                               |
|---------------------------------------|
| CLEMENCIA Mª RODRIGUEZ GARCÍA         |
| TEMÁTICA                              |
| ACCIÓN TUTORIAL                       |
| ETAPA                                 |
| ESO, BACHILLERATO, CICLOS FORMATIVOS. |

#### Resumen

La herramienta de Power Point, es de gran utilidad en la actualidad en nuestras aulas, uno de los recursos que nos permite trabajar es la colocación de imágenes, sonidos y videos en nuestras diapositivas. Esto va a ser un elemento motivador para nuestros alumnos. Aquí se puede observar cual es el procedimiento para insertar estos recursos.

#### **Palabras clave**

Power Point Imagen Alumnado Audio Insertar

#### 1. ¿QUÉ PASOS DEBEMOS SEGUIR PARA INSERTAR UNA IMAGEN MULTIMEDIA?

Para insertar una imagen multimedia, el proceso a seguir, será muy sencillo para ello iremos siguiendo las capturas de imágenes que se proporcionan en este artículo para así hacer el procedimiento más sencillo, además aparecerán unas flechas rojas que indican donde debemos seleccionar. Para ello tendremos en cuenta los siguientes pasos:

• En primer lugar nos iremos a la barra de menú y seleccionaremos la opción: **Insertar.** (*Figura 1*)

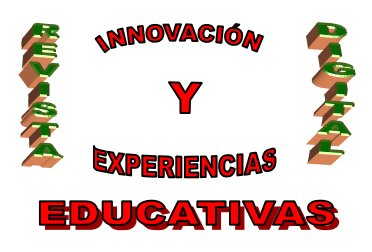

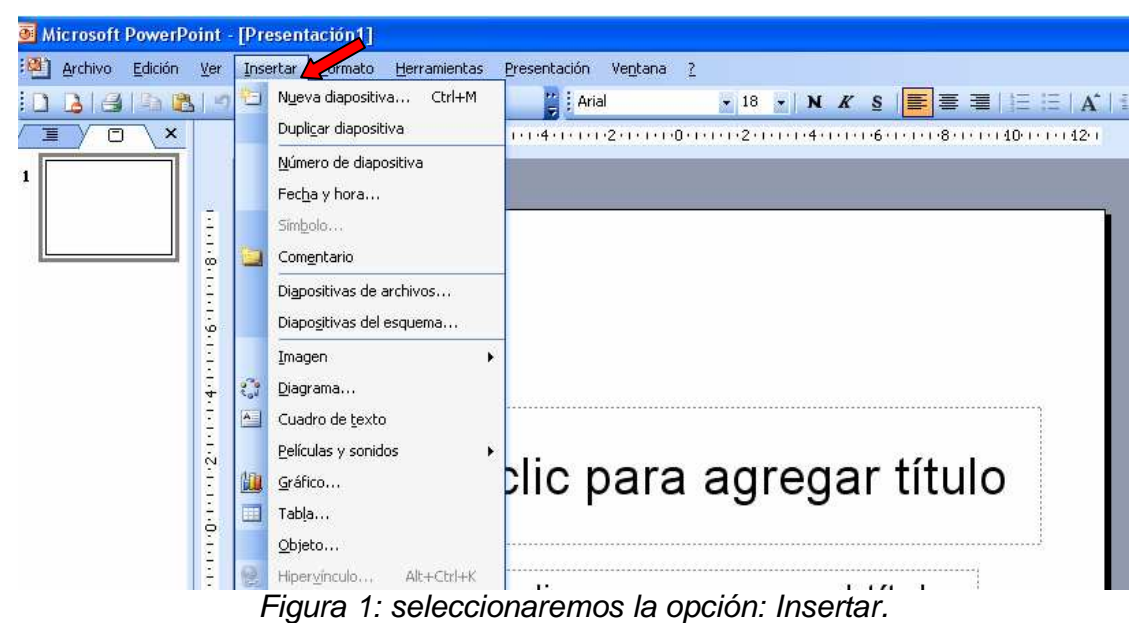

 A continuación el desplegable haremos clic en Imagen, y una vez aquí en Imagen Prediseñada. (Figura 2)

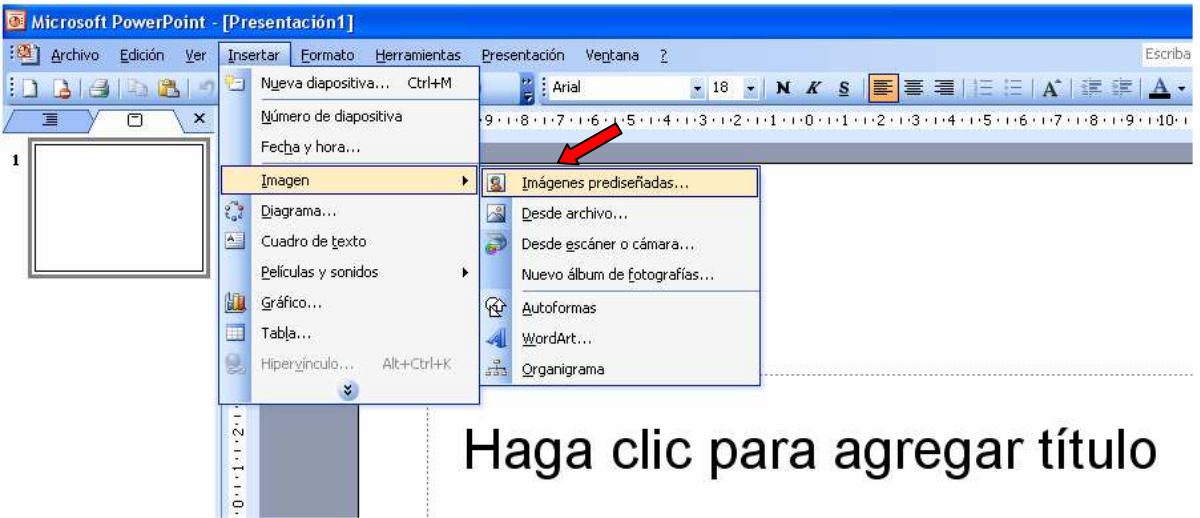

Figura 2. Hacer clic en Imagen Prediseñada.

 A continuación una vez que seleccionamos en Imágenes Prediseñadas, nos aparece un menú en el que podremos elegir que imagen deseamos. (Figura 3)

C/ Recogidas Nº 45 - 6ºA 18005 Granada csifrevistad@gmail.com

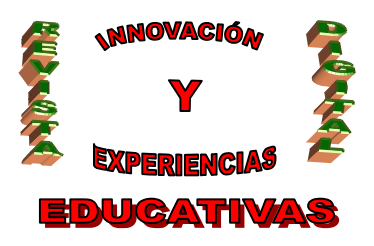

| ISSN | 1988-6047 | DEP. LEGAL: GR 2922/2007 Nº 28 MARZO DE 2010 |
|------|-----------|----------------------------------------------|
|      | 111112    | 🗴 Imágenes prediseñadas 🛛 🔻 🗙                |
|      |           |                                              |
|      |           | Buscar:                                      |
|      |           | Buscar                                       |
|      |           | Buscar en:                                   |
|      |           | Todas las colecciones                        |
|      |           | Los resultados deben ser:                    |
|      |           | Todos los tipos de archivos multimedia       |
|      |           |                                              |
|      |           |                                              |
|      |           |                                              |
|      |           |                                              |
|      |           |                                              |
|      |           |                                              |
|      |           |                                              |
|      |           |                                              |
|      |           |                                              |
|      |           |                                              |
|      |           |                                              |
|      |           |                                              |
|      |           |                                              |
|      |           |                                              |
|      |           |                                              |
|      |           | Organizar clips                              |
|      |           | Imágenes prediseñadas de Office Online       |
|      |           | 🔞 Sugerencias para buscar clips              |
|      | I         | Figura 3. Menú de imágenes prediseñadas.     |

• Una vez que elegimos que imagen queremos, pinchamos sobre esta y automáticamente, se coloca en la diapositiva Power Point seleccionada.

• Por ejemplo si yo en la barra buscar, pongo educación, me aparecerán una gran cantidad de imágenes donde podré elegir. (*Figura 4*)

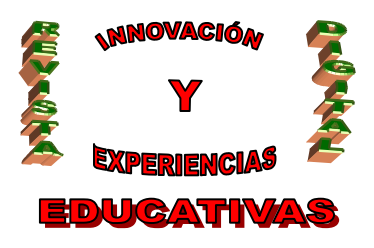

### DEP. LEGAL: GR 2922/2007 Nº 28 MARZO DE 2010

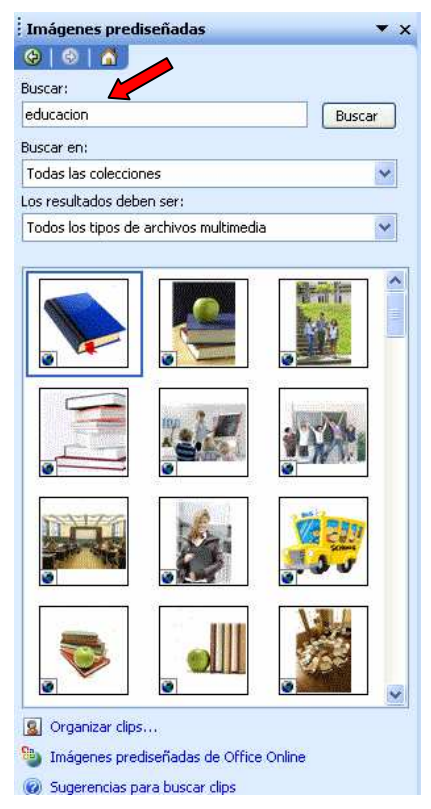

Figura 4. Imágenes prediseñadas Educación.

• Una vez que ya le hemos insertado, tendremos la posibilidad de cambiarle el tamaño, cambiarla de sitio... y otras muchas opciones.

### 2. ¿CÓMO INSERTAR EN UNA PRESENTACIÓN CON TUS ALUMNOS EL AUDIO Y EL VIDEO?

Para insertar en una presentación audio y video con nuestros alumnos, lo primero que hay que hacer, sería elaborar un tutorial, en el que explique mediante capturas de Power Point, como realizar este proceso. De esta forma lo que pretendemos conseguir es que el alumno comprenda, asimile y lo mas importante, que recuerde con el tiempo como se realiza esta operación.

### 2.1 ¿Como insertar un audio?

Para ello, como en el caso interior, voy indicando mediante capturas de pantalla los pasos a seguir para poder inserta en este caso un audio en nuestra presentación.

• En el menú Insertar, le damos a Películas y sonidos. (Figura 1)

C/ Recogidas Nº 45 - 6ºA 18005 Granada csifrevistad@gmail.com

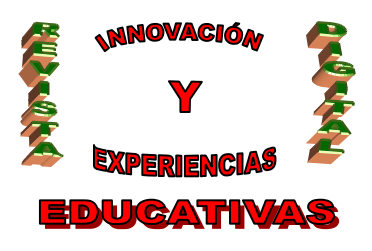

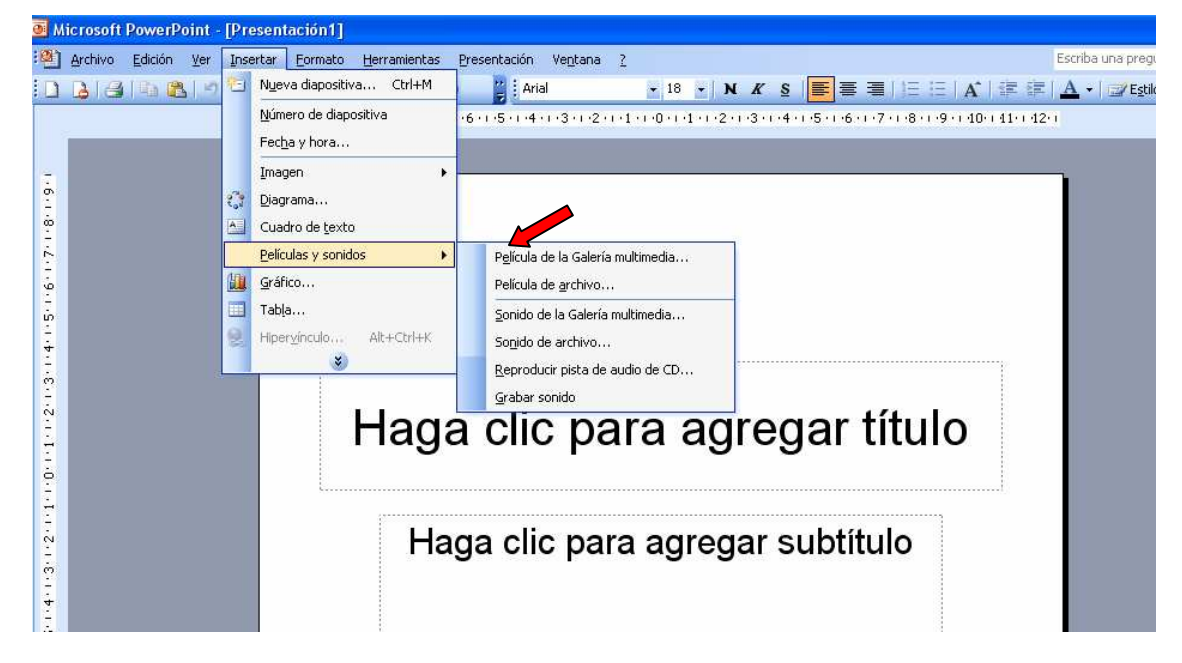

Figura 1: Insertar Películas y Sonidos.

A continuación para insertar el audio le daré a:

**1.** Sonido de Galería multimedia.

En este caso, los sonidos a elegir están incorporados en nuestro programa, como por ejemplo son: Aplausos, caja registradora, teléfono, naturaleza, ladrido, risa infantil...

2. Sonido de archivo.

Que tienes previamente guardada en el ordenador, tu mismo has sido el responsable de grabarla en tu PC, y por ello puedes acceder a ella para este uso.

- **3.** Reproducir pista de audio.
- **4.** Grabar sonido.

En primer lugar, nos centraremos en la opción, INSERTAR UN SONIDO DE LA GALERÍA MULTIMEDIA, los pasos a seguir serán los siguientes (*Figura 2*):

- 1. Desplegamos el menú Insertar y elegimos Películas y sonidos.
- 2. Después seleccionamos Sonido de la Galería multimedia....
- 3. En el panel de tareas aparecerá la lista de sonidos que incorpora la galería multimedia de PowerPoint.

C/ Recogidas Nº 45 - 6ºA 18005 Granada csifrevistad@gmail.com

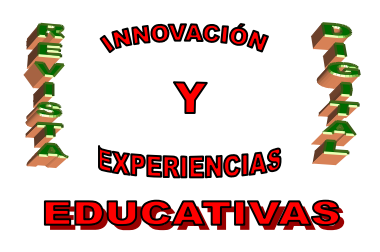

- 4. Para insertar el sonido, hacemos doble clic sobre él, después nos preguntará si queremos que se reproduzca automáticamente el sonido o cuando hagamos clic sobre él.
- 5. Una vez hayamos elegido el sonido, en la diapositiva verás que aparece un altavoz que representa al sonido.
- 6. Para modificar los parámetros de alguno de los sonidos insertados en la diapositiva pulsamos con el botón derecho del ratón sobre el dibujo del altavoz.
- 7. Si elegimos Modificar objeto de sonido aparecerá una ventana como la que he insertado a continuación.

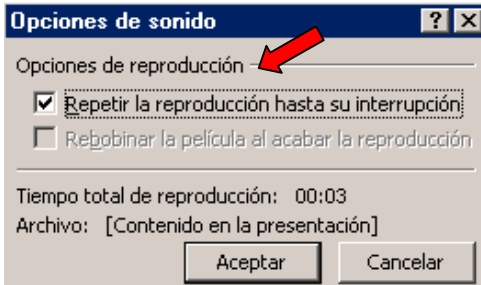

Figura 2. Insertar un sonido de la galería multimedia

8. Si marcamos la casilla Repetir la reproducción hasta su interrupción el sonido no parará hasta que cambiemos de diapositiva. Esto puede ser útil cuando queremos incluir una música de fondo.

En segundo lugar, veremos la opción, si optamos por INSERTAR UN SONIDO DE ARCHIVO, los pasos son los siguientes (*Figura 3*):

- 1. Desplegamos el menú Insertar y elige Películas y sonidos
- 2. Después seleccionamos Sonido de archivo....
- 3. Aparece una ventana en la que tendremos que buscar la ruta del archivo de sonido, una vez lo encontramos pulsamos **Aceptar**.

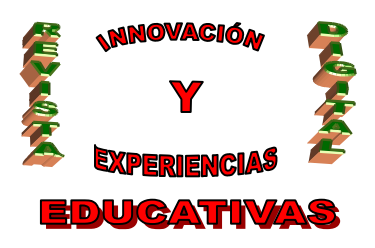

| Insertar sonido                                                                                                    |           | 2 🔀                  |
|----------------------------------------------------------------------------------------------------|-----------|----------------------|
| Buscar en: 🛅 Escritorio                                                                                                    | 🕑 🕒 🖻 🔯 🗙 | 📴 🧾 🕶 Herramientas 🕶 |
| Mis documentos<br>recientes<br>Escritorio<br>Mis documentos<br>recientes<br>Mic documentos<br>Escritorio<br>Mic documentos<br>Escritorio<br>Mic documentos<br>Disco de 3½ (A:)<br>Disco local (C:)<br>Disco local (C:)<br>Disco local Settings<br>Escritorio<br>Sul Unidad DVD (D:)<br>Disco extraible (E:)                                                                   |           |                      |
| Mis documentos<br>Mis documentos<br>Mi PC<br>Mi PC<br>Mis sitios de red<br>Mis documentos<br>fotos album<br>fotos fiesta curso<br>MJOSE<br>samarkan<br>themonkiesatemysoul<br>mis sitios de red<br>Mis documentos<br>MJOSE<br>themonkiesatemysoul<br>mis sitios de red<br>Mis documentos<br>MJOSE<br>themonkiesatemysoul<br>mis sitios de red<br>MJOSE<br>themonkiesatemysoul |           | Aceptar              |

Figura 3. Insertar un sonido de archivo

En tercer lugar, si optamos por Insertar Pista de audio de CD, los pasos a seguir serán los siguientes (*Figura 4*).

- 1. Desplegamos el menú Insertar y elegimos Películas y sonidos.
- 2. Después seleccionamos Reproducir pista de audio de CD
- 3. Nos aparecerá la siguiente ventana

| Opciones o                                                                     | le sonido    | y pelí             | cula            |            | ? ×  |
|--------------------------------------------------------------------------------|--------------|--------------------|-----------------|------------|------|
| Opciones de reproducción                                                       |              |                    |                 |            |      |
| Repeti                                                                         | r la reprodu | ucción h<br>Mainte | asta su         | interrupci | ón   |
| Reportar la pelcula al acapar la reproduccion  Reproducir pista de audio de CD |              |                    |                 |            |      |
| Comienzo:                                                                      |              |                    | -<br>Fin:       |            |      |
| <u>P</u> ista:                                                                 | 1            | ÷                  | Pi <u>s</u> ta: | 1          | ÷    |
| En:                                                                            | 00:00        | ÷                  | E <u>n</u> :    | 00:00      | -    |
| Tiempo total de reproducción: 00:00:00                                         |              |                    |                 |            |      |
| Archivo: [C                                                                    | D Audio]     |                    |                 |            |      |
|                                                                                |              | Асер               | itar            | Cance      | elar |

Figura 4. Insertar Pista de audio de CD

4. A continuación indicamos desde qué pista hasta qué pista queremos reproducir y pulsamos **Aceptar**.

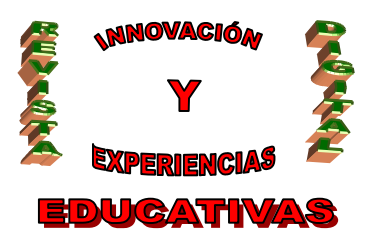

### 2.2 ¿Como insertar un video?

| 0 M         | icrosoft Power  | Point - | [Presentación1]                             |                                                                                                    |            |
|-------------|-----------------|---------|---------------------------------------------|----------------------------------------------------------------------------------------------------|------------|
|             | Archivo Edición | Ver     | Insertar Eormato Herramienta                | s Presentación Ventana ? Escrib-                                                                                                    | a una preg |
|             | B1210           | 010     | 1 Nueva diapositiva Ctrl+M                  | Arial 18 - N K S = = =   = :=   A   = :=   A   = :=   A + := :=   A + := := :                                                                | Esti       |
|             |                 |         | Número de diapositiva<br>Fecha y hora       | -6 - 1 -5 - 1 -4 - 1 -3 - 1 -2 - 1 - 1 - 1 - 1 - 1 - 1 - 1 - 2 - 1 - 3 - 1 - 4 - 1 -5 - 1 -6 - 1 -7 - 1 -8 - 1 -9 - 1 -10 - 1 1 - 1 - 12 - 1 |            |
| 1.6.1.8.    |                 |         | Imagen       Diagrama       Cuadro de texto |                                                                                                    |            |
| 1.2.1.9.    |                 | ÷.      | Películas y sonidos                         | Película de la Galería multimedia<br>Película de archivo                                                                                     |            |
| 1.1.4.1.5.1 |                 |         | Hipervinculo Alt+Ctrl+K                     | Sonido de la Galería multimedia         Sonido de archivo         Reproducir pista de audio de CD                                            |            |
| 1.1.2.1.5   |                 |         | Нас                                         | a clic para agregar título                                                                                                    |            |

Como se puede observar para insertar un video, se nos dan diferentes opciones:

- 1. Película de Galería Multimedia.
- 2. Película de archivo.

Si optamos por INSERTAR PELÍCULA DE ARCHIVO MULTIMEDIA, los pasos a seguir serán los siguientes:

- 1. Desplegamos el menú Insertar y elegimos Películas y sonidos
- 2. Después seleccionamos Películas de la galería Multimedia...
- 3. En el Panel de tareas aparecerá una lista con las distintas películas que incorpora la galería de PowerPoint.
- 4. Hacemos doble clic sobre la que nos guste para insertarla en la diapositiva.

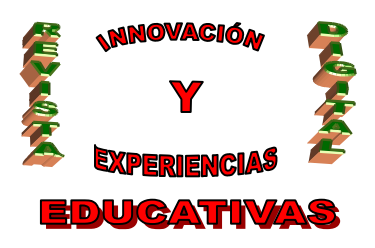

| ISSN 1988-604 | 47 |
|---------------|----|
|---------------|----|

# DEP. LEGAL: GR 2922/2007 Nº 28 MARZO DE 2010

| Imágenes predi                           | iseñadas             | -       | ' x |  |  |
|------------------------------------------|----------------------|---------|-----|--|--|
| 😔   😔   🚮 ]                              |                      |         |     |  |  |
| Buscar:                                  |                      |         |     |  |  |
|                                          |                      | Buscar  |     |  |  |
| Buscar en:                               |                      |         |     |  |  |
| Todas las coleccior                      | nes                  | 1       | 1   |  |  |
| Los resultados debe                      | en ser:              |         |     |  |  |
| Tipos de archivos i                      | multimedia seleccior | iados   | 2   |  |  |
|                                          |                      |         |     |  |  |
|                                          |                      |         |     |  |  |
|                                          | <b>W</b>             | <b></b> |     |  |  |
|                                          |                      |         |     |  |  |
|                                          |                      |         | *   |  |  |
| Organizar clips                          |                      |         |     |  |  |
| 🥞 Imágenes prediseñadas de Office Online |                      |         |     |  |  |

Si optamos por Insertar PELÍCULA DESDE ARCHIVO, el procedimiento será el siguiente:

- 1. Desplegamos el menú Insertar y elegimos Películas y sonidos.
- 2. Después seleccionamos película de archivo....
- 3. aparecerá una ventana en la que tendremos que buscar la ruta del archivo de película, y una vez sepamos cual queremos pulsamos **Aceptar**.

Esto sería el procedimiento, para poder insertar el sonido y el archivo de audio.

### WEBGRAFÍA:

- o http://www.cibersociedad.net/congres2009/es/coms/la-web-20-en-la-educacion/390/
- o http://infoticdigital.blogspot.com/2008/04/de-la-web-10-la-web-20.html
- o http://www.slideshare.net/HaVoK/web-20-vs-web-10
- o http://www.maestrosdelweb.com/editorial/periodigital/

#### Autoría

- Nombre y Apellidos: Clemencia M<sup>a</sup> Rodríguez García
- Centro, localidad, provincia: Córdoba.
- E-mail: clemenciarodriguezgarcia@yahoo.es

C/ Recogidas Nº 45 - 6ºA 18005 Granada csifrevistad@gmail.com